## Showing data points on a chart

- Go to the Ad Hoc View Panel and click on the 🎭 icon to show the Canvas Options
- Select the **Chart Format** option from the context menu to open the corresponding window.
- Click on the Appearance tab and select the Show data points on line charts
- Click on Apply and then on The name will appear along the value axis.
- Remove the data points from the chart by opening the **Appearance** tab and deselect the **Show data points on line charts**

Go to the **Advanced** tab on the **Chart Format** window to obtain more control over the appearance of your chart by allowing you to edit certain chart properties like colors, shadows, 3d graphs etc.

| Chart Format                     |  |
|----------------------------------|--|
| Axis Labels Appearance Advanced  |  |
| X Axis                           |  |
| Interval between X-axis labels 1 |  |
| Rotation of X-axis labels -45    |  |
| Y Axis                           |  |
| Interval between Y-axis labels 1 |  |
| Rotation of Y-axis labels 0      |  |
| Apply OK Cancel                  |  |